# Problemas com o uso de PNP com FND em versões mais recentes do Cisco IOS®

### Contents

Introduction Problema Solução Gerar um novo certificado com o uso do modelo FND/NMS no servidor CA do Windows Verifique o campo SAN no certificado gerado Exportar o certificado a importar para o armazenamento de chaves FND Criar o armazenamento de chaves FND para uso com PNP Ativar o armazenamento de chaves novo/modificado para uso com o FND

# Introduction

Este documento descreve como gerar e exportar o certificado correto do Windows Private Key Infrastructure (PKI) para uso em combinação com Plug and Play (PNP) no Field Network Diretor (FND).

# Problema

Quando você tenta usar o PNP para fazer Zero Touch Deployment (ZTD) nas versões mais recentes do Cisco IOS® e do Cisco IOS®-XE, o processo falha com um destes erros do PNP:

Error while creating FND trustpoint on the device. errorCode: PnP Service Error 3341, errorMessage: SSL Server ID check failed after cert-install Error while creating FND trustpoint on the device. errorCode: PnP Service Error 3337, errorMessage: Cant get PnP Hello Response after cert-install

Desde algum tempo, o código PNP no Cisco IOS®/Cisco IOS®-XE exige que o campo Nome Alternativo do Assunto (SAN) seja preenchido no certificado oferecido pelo servidor/controlador PNP (FND, neste caso).

O Agente PNP Cisco IOS® verifica somente o campo SAN do certificado quanto à identidade do servidor. Ele não verifica mais o campo de nome comum (CN).

Isso é válido para estas versões:

- Cisco IOS® versão 15.2(6)E2 e posterior
- Cisco IOS® versão 15.6(3)M4 e posterior
- Cisco IOS® versão 15.7(3)M2 e posterior
- Cisco IOS® XE Denali 16.3.6 e posterior
- Cisco IOS® XE Everest 16.5.3 e posterior
- Cisco IOS® Everest 16.6.3 e posterior
- Todas as versões do Cisco IOS® de 16.7.1 e posterior

Mais informações podem ser encontradas aqui: https://www.cisco.com/c/en/us/td/docs/solutions/Enterprise/Plug-and-Play/solution/guidexml/b\_pnp-solution-guide.html#id\_70663

## Solução

A maioria dos guias e da documentação do FND ainda não mencionam que o campo SAN precisa ser preenchido.

Para criar e exportar o certificado correto para uso com PNP e adicioná-lo ao armazenamento de chaves, siga estas etapas.

# Gerar um novo certificado com o uso do modelo FND/NMS no servidor CA do Windows

Navegue até Start > Run > mmc > File > Add/Remove Snap-in... > Certificates > Add > Computer Account > Local Computer > OK e abra o snap-in MMC de certificados.

#### Expanda Certificados (Computador Local) > Pessoal > Certificados

Clique com o botão direito do mouse em Certificates e selecione **All Tasks > Request New Certificate...** como mostrado na imagem.

| Console Root                        |           | Issued To 🔺         |                        | Issued B |
|-------------------------------------|-----------|---------------------|------------------------|----------|
| 🖃 🔜 Certificates (Local Computer) 📗 |           | 🛱 fndserver.fnd.iot |                        | rootca   |
| 🖃 🧮 Personal                        |           | 😨 nms.fnd.io        | t                      | rootca   |
| 🧮 Certifica <del>ju</del>           |           | l @                 |                        |          |
| 표  Trusted Roc                      | All Tasks | •                   | Request New Certifical | te       |
| 🕀 🧮 Enterprise T                    | View      | •                   | Import                 |          |
| 🖽 🦰 Intermediat                     |           |                     |                        |          |

Clique em **Avançar** e selecione **Diretiva de Registro do Ative Diretory** conforme mostrado na imagem.

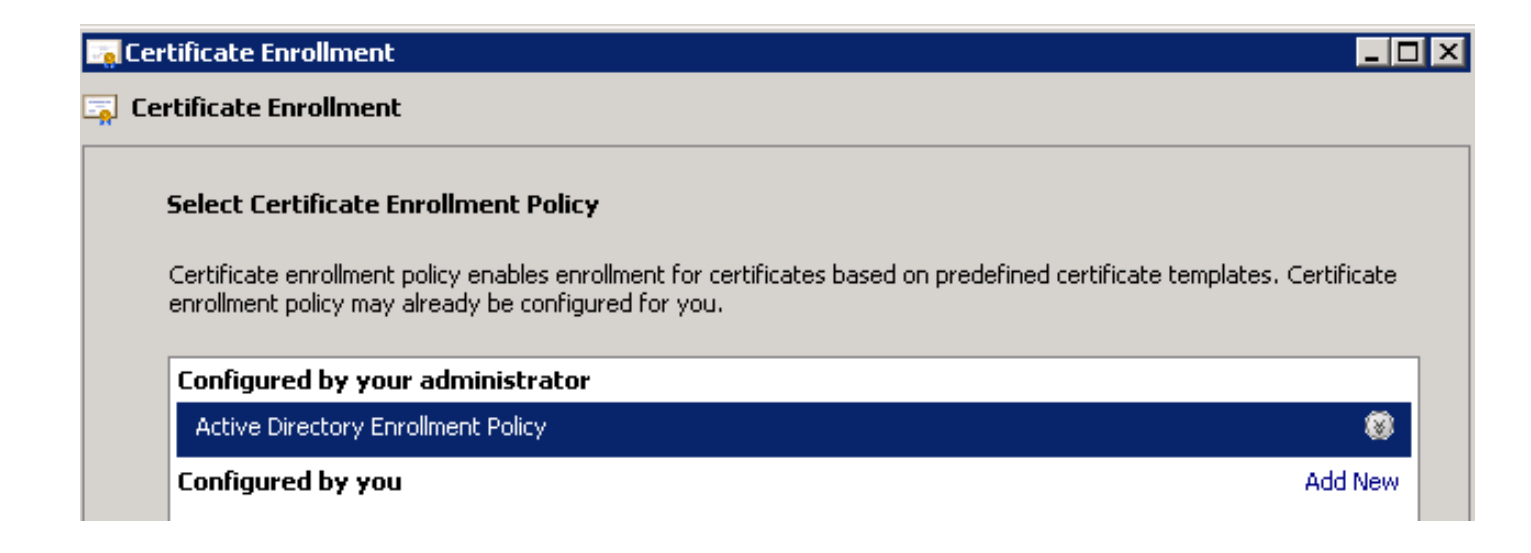

Clique em **Next** e selecione o modelo criado para o servidor NMS/FND (repita mais tarde para o TelePresence Server (TPS)) e clique no link **More Information**, conforme mostrado na imagem.

| equest Certificates                             |                                                 |                          |
|-------------------------------------------------|-------------------------------------------------|--------------------------|
| ou can request the following types of certifica | ates. Select the certificates you want to reque | est, and then click Enro |
| Active Directory Enrollment Polic               | y                                               |                          |
| Directory Email Replication                     | 💓 STATUS: Available                             | Details                  |
| Domain Controller                               | i) STATUS: Available                            | Details                  |
| Domain Controller Authentication                | i) STATUS: Available                            | Details 🤅                |
|                                                 | ~                                               |                          |

Nas propriedades do certificado, forneça estas informações:

Nome da entidade:

- Organização: nome da sua organização
- Nome comum: o nome de domínio totalmente qualificado (FQDN) do servidor FND (ou TPS, se aplicável)

Nome alternativo (campo SAN):

- Se você usar o DNS (Domain Name System) para contatar a parte PNP do servidor FND, adicione uma entrada DNS para o FQDN
- Se você usar IP para contatar a parte PNP do servidor FND, adicione uma entrada IPv4 para o IP

É recomendável incluir vários valores de SAN no certificado, caso os métodos de detecção variem. Por exemplo, você pode incluir o FQDN do controlador e o endereço IP (ou o endereço IP NAT) no campo SAN. Se você incluir ambos, defina o FQDN como o primeiro valor de SAN, seguido pelo endereço IP.

Exemplo de configuração:

| Certificate Properties                                                                          |                                                              | ×                                                                     |
|-------------------------------------------------------------------------------------------------|--------------------------------------------------------------|-----------------------------------------------------------------------|
| 🔥 Subject General Extension                                                                     | s   Private Key   Certificatio                               | n Authority Signature                                                 |
| The subject of a certificate is the u<br>enter information about the types<br>in a certificate. | user or computer to which the<br>of subject name and alterna | e certificate is issued. You can<br>tive name values that can be used |
| Subject of certificate                                                                          |                                                              |                                                                       |
| The user or computer that is received                                                           | ving the certificate                                         |                                                                       |
| Subject name:                                                                                   | 1                                                            |                                                                       |
| Type:                                                                                           |                                                              | CN=nms.fnd.iot                                                        |
| Common name                                                                                     | Add >                                                        |                                                                       |
| Value:                                                                                          | < Demous                                                     |                                                                       |
|                                                                                                 | < Remove                                                     |                                                                       |
| Alternative name:                                                                               |                                                              |                                                                       |
|                                                                                                 | ]                                                            | DNS                                                                   |
| IP address (v4)                                                                                 |                                                              | nms.fnd.iot<br>IP. address (v4)                                       |
| Value:                                                                                          |                                                              | 10.48.43.229                                                          |
|                                                                                                 | Add >                                                        |                                                                       |
|                                                                                                 |                                                              |                                                                       |
|                                                                                                 | < Remove                                                     |                                                                       |
|                                                                                                 |                                                              |                                                                       |

Depois de concluir, clique em **OK** na janela de propriedades do certificado e em **Enroll** para gerar o certificado e **Finish** quando a geração estiver concluída.

#### Verifique o campo SAN no certificado gerado

Apenas para verificar se o certificado gerado contém as informações corretas, você pode verificálas da seguinte maneira:

Abra o Snap-In de certificados no Console de Gerenciamento Microsoft (MMC) e expanda **Certificados (Computador Local) > Pessoal > Certificados**.

Clique duas vezes no certificado gerado e abra a guia **Detalhes**. Role para baixo para encontrar o campo SAN, conforme mostrado na imagem.

| ertificate                                                                                                    | 7                                                                                                    | > |
|----------------------------------------------------------------------------------------------------|----------------------------------------------------------------------------------------------------|---|
| Show: <a>All&gt;</a>                                                                                                    | <b>_</b>                                                                                                    |   |
| Field                                                                                                    | Value                                                                                                    |   |
| <ul> <li>Enhanced Key Usage</li> <li>Key Usage</li> <li>Application Policies</li> <li>Subject Key Identifier</li> <li>Subject Alternative Name</li> </ul> | Server Authentication (1.3.6<br>Digital Signature, Non-Repudia<br>[1]Application Certificate Polic<br>8b 3b 34 3d da 09 ae 49 30 d8<br>DNS Name=nms.fnd.iot, IP Ad |   |
| Authority Key Identifier                                                                                                    | KeyID=6a 73 6b c7 e2 2c 43 1                                                                                                    |   |
| Authority Information Access                                                                                                    | [1]Authority Info Access: Acc                                                                                                    | • |
| DNS Name=nms.fnd.iot<br>IP Address=10.48.43.229                                                                                                    |                                                                                                    |   |

#### Exportar o certificado a importar para o armazenamento de chaves FND

Antes de importar ou substituir o certificado que existe no armazenamento de chaves FND, você precisa exportá-lo para um arquivo **.pfd**.

No Snap-In de certificados no MMC, expanda **Certificados (Computador Local) > Pessoal > Certificados** 

Clique com o botão direito do mouse no certificado gerado e selecione **All Tasks > Export...** como mostrado na imagem.

| Consoler - Econsole Kooc/cercin   | icaces (cocar con                                                                                                    | ipacery (reisona | ar/cercificaces]                 |      |
|-----------------------------------|----------------------------------------------------------------------------------------------------|------------------|----------------------------------|------|
| 🚠 File Action View Favorites      | Window Help                                                                                                    |                  |                                  |      |
| 🧇 🤿 🖄 📅 🖌 👫 🗮 🗶 🛙                 | 1 🛃 🛛 🖬                                                                                                    |                  |                                  |      |
| Console Root                      | Issued To 🔺                                                                                                    |                  | Issued By                        | Expi |
| 🖃 🔜 Certificates (Local Computer) | 🔄 🖾 🖾                                                                                                    | iot              | rootca                           | 5/03 |
| 🖃 🧮 Personal                      | 🙀 nms.fnd.iot 🛛                                                                                                    |                  | rootca                           | 6/03 |
| Certificates                      | 😨 ra                                                                                                    | Open             | rootca                           | 4/03 |
| 🕀 🚞 Trusted Root Certification A  | 🤹 ra                                                                                                    | All Tasks 🔹 🕨    | Open                             | 4/03 |
| 🕀 🚞 Enterprise Trust              | 🤹 ra                                                                                                    |                  |                                  | 4/03 |
| 표 🚞 Intermediate Certification A  | 🖾 ra                                                                                                    | Cut              | Request Certificate with New Key | 4/03 |
| 🕀 🚞 Trusted Publishers            | 1 International International | Сору             | Renew Certificate with New Key   | 4/03 |
| 🕀 🚞 Untrusted Certificates        | Sara .                                                                                                    | Delete           | Manage Brivate Keus              | 4/03 |
| 🕀 📔 Third-Party Root Certificati  |                                                                                                    | Dreparties       | Advanced Operations              | 5/03 |
| 🛨 🛄 Trusted People                | Trootca fod iot                                                                                                    | Properties       | Advanced Operations              | 4/02 |
| 🛨 📔 Remote Desktop                |                                                                                                    | Help             | Export                           | 4/03 |
| 🕀 📃 Certificate Enrollment Requ   |                                                                                                    | · ·              |                                  | 9    |
|                                   |                                                                                                    |                  |                                  |      |

Clique em Next, selecione para exportar a chave privada como mostrado na imagem.

#### Certificate Export Wizard

#### **Export Private Key**

You can choose to export the private key with the certificate.

Private keys are password protected. If you want to export the private key with the certificate, you must type a password on a later page.

Do you want to export the private key with the certificate?

Yes, export the private key

O No, do not export the private key

Selecione para incluir todos os certificados no caminho de certificação conforme mostrado na imagem.

Include all cerundates in the cerundation patient possible.

Personal Information Exchange - PKCS #12 (.PFX)

Include all certificates in the certification path if possible

Delete the private key if the export is successful

Export all extended properties

C Microsoft Serialized Certificate Store (.SST)

Clique em Next, selecione uma senha para a exportação e salve o .pfx em um local conhecido.

#### Criar o armazenamento de chaves FND para uso com PNP

Agora que o certificado foi exportado, você pode criar o armazenamento de chaves necessário para o FND.

Transfira o **.pfx** gerado da etapa anterior com segurança para a máquina FND-server (Network Management Systems (NMS) ou host OVA), por exemplo, com o uso de SCP.

Liste o conteúdo de .pfx para saber o alias gerado automaticamente na exportação:

[root@iot-fnd ~]# keytool -list -v -keystore nms.pfx -srcstoretype pkcs12 | grep Alias Enter keystore password: keystore Alias name: le-fnd-8f0908aa-dc8d-4101-a526-93b4eaad9481

Crie um novo armazenamento de chaves com o uso deste comando:

root@iot-fnd ~]# keytool -importkeystore -v -srckeystore nms.pfx -srcstoretype pkcs12 destkeystore cgms\_keystore\_new -deststoretype jks -srcalias le-fnd-8f0908aa-dc8d-4101-a526-93b4eaad9481 -destalias cgms -destkeypass keystore Importing keystore nms.pfx to cgms\_keystore\_new... Enter destination keystore password: Re-enter new password: Enter source keystore password: [Storing cgms\_keystore\_new]

Warning:

The JKS keystore uses a proprietary format. It is recommended to migrate to PKCS12 which is an industry standard format using "keytool -importkeystore -srckeystore cgms\_keystore\_new - destkeystore cgms\_keystore\_new -deststoretype pkcs12".

No comando, certifique-se de substituir **nms.pfx** pelo arquivo correto (exportado da CA do Windows) e de que o valor srcalias corresponda à saída do comando anterior (**keytool -list**).

Depois de gerá-lo, converta-o para o novo formato como sugerido:

[root@iot-fnd ~]# keytool -importkeystore -srckeystore cgms\_keystore\_new -destkeystore cgms\_keystore\_new -deststoretype pkcs12 Enter source keystore password: Entry for alias cgms successfully imported. Import command completed: 1 entries successfully imported, 0 entries failed or cancelled Warning: Migrated "cgms\_keystore\_new" to Non JKS/JCEKS. The JKS keystore is backed up as

"cgms\_keystore\_new.old".

Adicione o certificado CA, exportado anteriormente, ao armazenamento de chaves:

[root@iot-fnd ~]# keytool -import -trustcacerts -alias root -keystore cgms\_keystore\_ new -file rootca.cer Enter keystore password: Owner: CN=rootca, DC=fnd, DC=iot Issuer: CN=rootca, DC=fnd, DC=iot ... Trust this certificate? [no]: yes Certificate was added to keystore

Por fim, adicione o certificado SUDI, que é usado para verificar a identidade por série do FAR quando você usa PNP, ao armazenamento de chaves.

Para uma instalação RPM, o certificado SUDI é fornecido com os pacotes e pode ser encontrado em: /opt/cgms/server/cgms/conf/ciscosudi/cisco-sudi-ca.pem

Para uma instalação OVA, primeiro copie o certificado SUDI para o host:

[root@iot-fnd ~]# docker cp fnd-container:/opt/cgms/server/cgms/conf/ciscosudi/cisco-sudi-ca.pem

Em seguida, adicione-o ao armazenamento de chaves como confiável com o alias SUDI:

[root@iot-fnd ~]# keytool -import -trustcacerts -alias sudi -keystore cgms\_keystore\_new -file cisco-sudi-ca.pem Enter keystore password: Owner: CN=ACT2 SUDI CA, O=Cisco Issuer: CN=Cisco Root CA 2048, O=Cisco Systems ... Nesse ponto, o armazenamento de chaves está pronto para ser usado com o FND.

#### Ativar o armazenamento de chaves novo/modificado para uso com o FND

Antes de usar o armazenamento de chaves, substitua a versão anterior e, opcionalmente, atualize a senha no arquivo **cgms.properties**.

Primeiro, faça um backup do armazenamento de chaves que já existe:

Para uma instalação RPM:

```
[root@fndnms ~]# cp /opt/cgms/server/cgms/conf/cgms_keystore cgms_keystore_backup
Para uma instalação OVA:
```

[root@iot-fnd ~]# cp /opt/fnd/data/cgms\_keystore cgms\_keystore\_backup Substitua o que existe pelo novo:

Para uma instalação RPM:

```
[root@fndnms ~]# cp cgms_keystore_new /opt/cgms/server/cgms/conf/cgms_keystore
Para uma instalação OVA:
```

[root@iot-fnd ~]# cp cgms\_keystore\_new /opt/fnd/data/cgms\_keystore
Opcionalmente, atualize a senha para o armazenamento de chaves no arquivo cgms.properties:

Primeiro, gere uma nova sequência de senha criptografada.

Para uma instalação RPM:

```
[root@fndnms ~]# /opt/cgms/bin/encryption_util.sh encrypt keystore
7jlXPniVpMvat+TrDWqhlw==
Para uma instalação OVA:
```

```
[root@iot-fnd ~]# docker exec -it fnd-container /opt/cgms/bin/encryption_util.sh encrypt
keystore
```

7jlXPniVpMvat+TrDWqh1w==

Certifique-se de substituir o armazenamento de chaves pela senha correta para o

armazenamento de chaves.

Altere cgms.properties em **/opt/cgms/server/cgms/conf/cgms.properties** para a instalação baseada em RPM ou **/opt/fnd/data/cgms.properties** para a instalação baseada em OVA para incluir a nova senha criptografada.

Por fim, reinicie o FND para começar a usar o novo armazenamento de chaves e a senha.

#### Sobre esta tradução

A Cisco traduziu este documento com a ajuda de tecnologias de tradução automática e humana para oferecer conteúdo de suporte aos seus usuários no seu próprio idioma, independentemente da localização.

Observe que mesmo a melhor tradução automática não será tão precisa quanto as realizadas por um tradutor profissional.

A Cisco Systems, Inc. não se responsabiliza pela precisão destas traduções e recomenda que o documento original em inglês (link fornecido) seja sempre consultado.